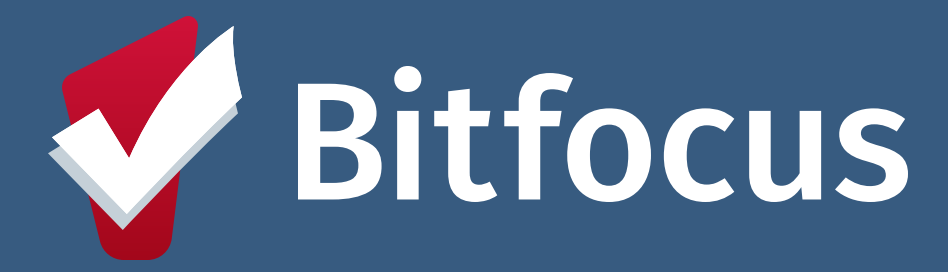

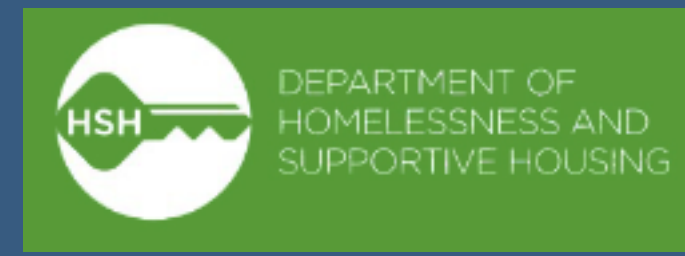

# Inventory: Family Shelter and Transitional Housing Family Access Points

#### **December 4, 2024**

Confidential and Proprietary | © Copyright 2024 Bitfocus, Inc., All Rights Reserved.

## Agenda

- Workflow
  - Identifying Unit/Bed
  - Claiming Unit/Bed
  - Making Referrals
- Next Steps
- Questions

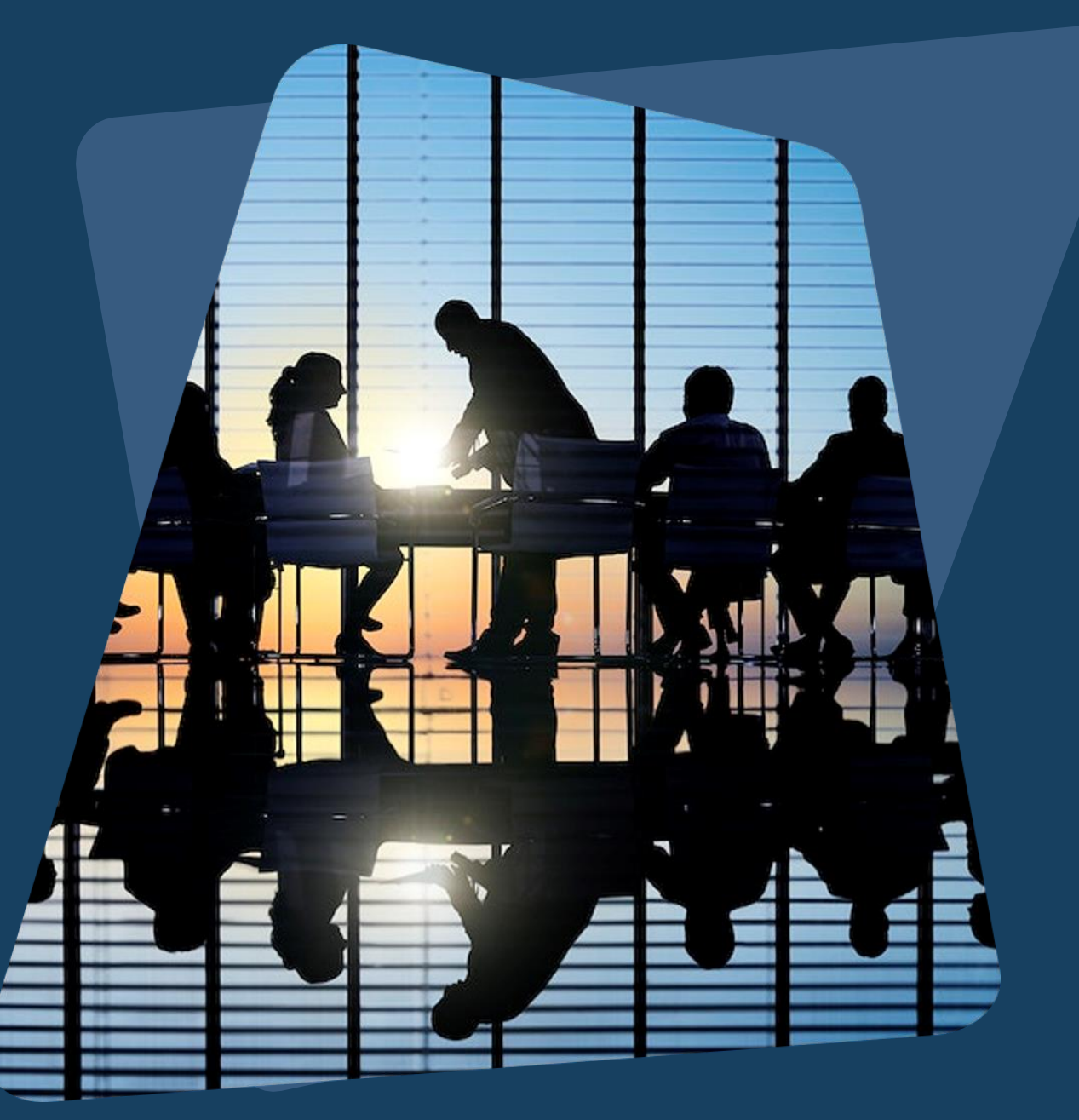

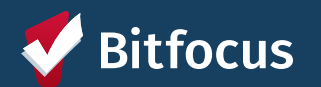

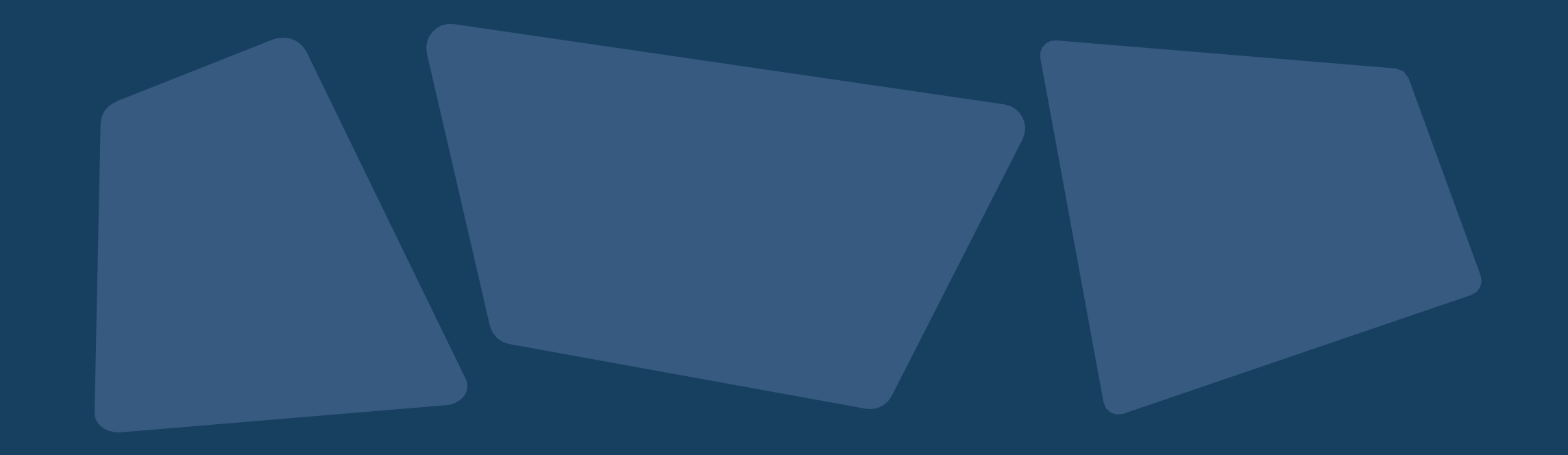

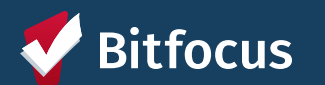

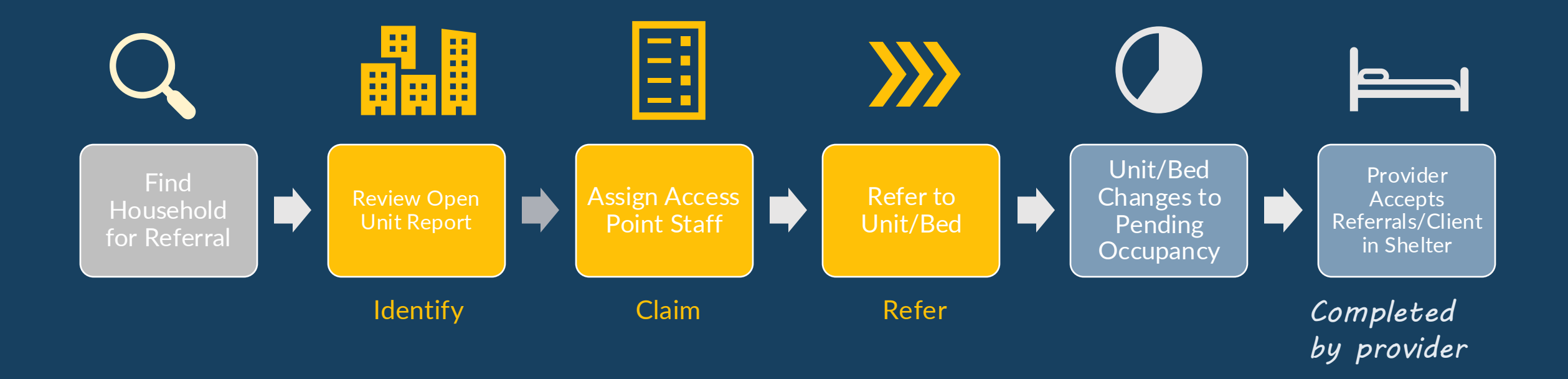

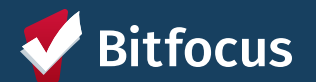

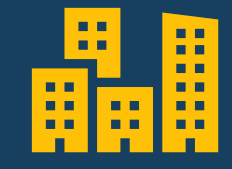

Review Open Units Report

Identify

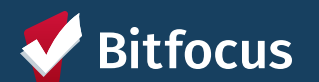

#### Location of Open Units Reports

- "Systemwide Openings Guide" located under the Open Units Tab
  - Links to the Family Open Shelter and Transitional Housing Units Report
- Reports are also located on the Data Analysis tab under "Family CES"

| REF                                                                                                    | FERRALS                                                                                                    |                                                      |                                                                        |                                |                                       |                     |      |              |            |            |  |  |
|----------------------------------------------------------------------------------------------------|----------------------------------------------------------------------------------------------------|------------------------------------------------------|------------------------------------------------------------------------|--------------------------------|---------------------------------------|---------------------|------|--------------|------------|------------|--|--|
| -                                                                                                    | Dashboard                                                                                                    | Pending                                              | Community Queue                                                        | Analysis                       | Completed                             | Denied              | Sent | Availability | Unit Queue | Open Units |  |  |
|                                                                                                    | Systemwide Openings Guide                                                                                                    |                                                      |                                                                        |                                |                                       |                     |      |              |            |            |  |  |
|                                                                                                    | Below is a guide and links to the current source of openings information by population. Reports are also located on the Data Analysis tab. |                                                      |                                                                        |                                |                                       |                     |      |              |            |            |  |  |
| Adult Reports                                                                                                    |                                                                                                    |                                                      |                                                                        |                                |                                       |                     |      |              |            |            |  |  |
|                                                                                                    | • Pro<br>avi<br>Pro                                                                                                    | ogram Openin<br>ailable for refe<br>etrial Diversion | gs for Adult Navigation<br>erral by the Adult Naviga<br>n, and SF HOT) | Teams: Lists<br>tion Teams (E  | site-based PSH<br>ECS, Dolores Stre   | units<br>eet,       |      |              |            |            |  |  |
|                                                                                                    | • Te<br>un<br>you                                                                                                    | mporary Shelt<br>its/beds avail<br>uth/TAY witho     | ter Open Bed/Unit Repor<br>able for referral by HSH<br>out children    | t: Lists unoco<br>Guest Placen | upied temporary<br>nent for adults a  | v shelter<br>nd     |      |              |            |            |  |  |
|                                                                                                    | Fam                                                                                                    | ily Repor                                            | ts                                                                     |                                |                                       |                     |      |              |            |            |  |  |
| <ul> <li>Family CE Housing Program Openings: Lists site-based PSH units and Flex Pool scattered site openings available for referral by the Family CE Access Points</li> </ul> |                                                                                                    |                                                      |                                                                        |                                |                                       |                     |      |              |            |            |  |  |
|                                                                                                    | • All<br>ref                                                                                                    | Current Fami<br>erral by the Cl                      | ly CE Program Openings<br>E Access Points (site-ba                     | : Lists ALL or<br>sed PSH unit | enings available<br>s, Flex Pool scat | e for<br>tered site |      |              |            |            |  |  |

Bitfocus Confidential and Proprietary | © Copyright 2024 Bitfocus, Inc., All Rights Reserved.

#### Family Open Shelter & TH Units Report

- Review available units/beds and attributes
- Can filter & sort to find units/beds with specific attributes

| Fam                | ily Open Shelt                             | er & Transitio                | nal Housing Un                                                               | its(Train)           |                      |                                   |                         |                                    | 1m ago 📿              | - | - *<br>*            |
|--------------------|--------------------------------------------|-------------------------------|------------------------------------------------------------------------------|----------------------|----------------------|-----------------------------------|-------------------------|------------------------------------|-----------------------|---|---------------------|
| Agency N           | lame                                       |                               | Building Name                                                                |                      | Current Av           | ailability                        | Refe                    | rral Channel ADA                   | A Accessible Building |   |                     |
| is TR              | is TRAIN - Catholic Charities CYO or TRAIN |                               | is Compass Clara Hou                                                         | se or Compass Family | is Ava               | is Available or Pending Occupancy |                         | any value ar                       | ny value              | • |                     |
| ADA Unit<br>any va | alue 👻                                     | Pets Allowed any value        | Min Occupancy     Unit Population - Size       is any value     is any value |                      |                      |                                   |                         |                                    |                       |   |                     |
|                    |                                            |                               | Family                                                                       | Shelter & Transition | al Housing           | Housing Open Units (Train)        |                         |                                    |                       |   |                     |
|                    | Agency Name A                              | Building Name                 | Program Name                                                                 | Unit Name 🔨          | Link to Unit<br>Page | Unit Population - Size            | Current<br>Availability | Current Availability<br>Start Date | Client Full Name      |   | Referral<br>Channel |
| 1                  | TRAIN - Catholic<br>Charities CYO          | St. Joseph's Family<br>Center | St. Josephs Family<br>Center                                                 | 001                  | 10548                | Family - Private Room -<br>4bed   | Available               | 2022-12-14                         | Ø                     |   | Family CE           |
| 2                  | TRAIN - Catholic<br>Charities CYO          | St. Joseph's Family<br>Center | St. Josephs Family<br>Center                                                 | 002                  | 10575                | Family - Private Room -<br>3bed   | Available               | 2022-12-14                         | Ø                     |   | Ø                   |
| 3                  | TRAIN - Catholic<br>Charities CYO          | St. Joseph's Family<br>Center | St. Josephs Family<br>Center                                                 | 003                  | 10603                | Family - Private Room -<br>4bed   | Available               | 2022-12-14                         | Ø                     |   | Ø                   |

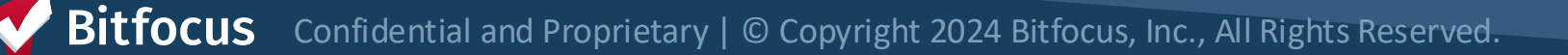

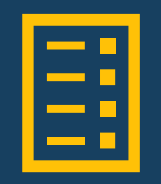

Assign Access Point Staff

Claim

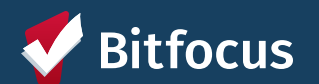

### **Claiming Units/Beds**

- Utilize direct unit link directly to go to the Unit Screen
- Click on 'Link to Unit' Page hyperlink
- In ONE system, must be switched into the agency where the unit lives

|   |                  | Family She          |                    | lousing Open Units | (Train)              |                         |
|---|------------------|---------------------|--------------------|--------------------|----------------------|-------------------------|
|   | Agency Name 🔨    | Building Name A     | Program Name 🔨 🔨   | Unit Name 🔨        | Link to Unit<br>Page | Unit Population - Size  |
| 1 | TRAIN - Catholic | St. Joseph's Family | St. Josephs Family | 001                | 10548                | Family - Private Room - |
|   | Charities CYO    | Center              | Center             |                    |                      | 4bed                    |
| 2 | TRAIN - Catholic | St. Joseph's Family | St. Josephs Family | 002                | 10575                | Family - Private Room - |
|   | Charities CYO    | Center              | Center             |                    |                      | 3bed                    |
| 3 | TRAIN - Catholic | St. Joseph's Family | St. Josephs Family | 003                | 10603                | Family - Private Room - |
|   | Charities CYO    | Center              | Center             |                    |                      | 4bed                    |
| 4 | TRAIN - Catholic | St. Joseph's Family | St. Josephs Family | 004                | 10610                | Family - Private Room - |
|   | Charities CYO    | Center              | Center             |                    |                      | 3bed                    |
| 5 | TRAIN - Catholic | St. Joseph's Family | St. Josephs Family | 005                | 10607                | Family - Private Room - |
|   | Charities CYO    | Center              | Center             |                    |                      | 2bed                    |
|   |                  | · · · · · · ·       | <u> </u>           |                    |                      |                         |

Forsily Cholton 9 Transitional Housing Onen Huite (Train)

Bitfocus Confidential and Proprietary | © Copyright 2024 Bitfocus, Inc., All Rights Reserved.

## **Claiming Units/Beds**

- Select "Referral Channel"
- Add Access Point to "Access Point Staff Responsible for Filling Unit"
- Add "Initial Date Unit Assigned to Access Point Staff to Fill"
- Use "Additional Notes" fields as needed

| FAMILY & YOUTH ACCESS<br>ONLY THE FIELDS BELOW                        | S POINTS, AUTHORIZED ADULT CE STAFF, AND HSH STAFF COOR<br>/: | DINATING TRANSFERS MAY UPDATE |
|-----------------------------------------------------------------------|---------------------------------------------------------------|-------------------------------|
| Referral Channel                                                      | Select                                                        | ¥                             |
| Access Point Staff<br>Responsible for Filling<br>Unit                 |                                                               |                               |
| Initial Date Unit<br>Assigned to Access<br>Point Staff to Fill        | 25                                                            |                               |
| Most Recent Date Unit<br>Re-Assigned to Access<br>Point Staff to Fill | 25                                                            |                               |
| Additional Notes                                                      |                                                               |                               |
|                                                                       |                                                               |                               |

| ~ | Select                                      |
|---|---------------------------------------------|
|   | Family CE                                   |
|   | Youth CE                                    |
|   | Transfer from within Site-Based PSH         |
|   | Transfer from Flexible Housing Subsidy Pool |
|   | Transfer from RRH                           |
|   |                                             |

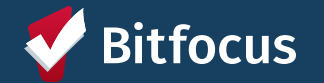

Confidential and Proprietary | © Copyright 2024 Bitfocus, Inc., All Rights Reserved.

#### **Reassign Unit/Bed to a Different Access Point**

- Update "Access Point Staff Responsible"
- Leave "Initial Date"
- Add "Most Recent Date Unit Re-Assigned to Access Point Staff to Fill"

| FIELDS BELOW FOR USE B                                                | Y FAMILY & YOU | TH ACCESS      | POINTS OR | HSH STAFF COORDINATING | TRANSFERS INTO F | AMILY & YOUTH UNITS |
|-----------------------------------------------------------------------|----------------|----------------|-----------|------------------------|------------------|---------------------|
| Referral Channel                                                      | Select         |                |           |                        | $\sim$           |                     |
| Access Point Staff<br>Responsible for Filling<br>Unit                 |                |                |           |                        |                  |                     |
| Initial Date Unit<br>Assigned to Access<br>Point Staff to Fill        | //             | <b>1</b><br>25 |           |                        |                  |                     |
| Most Recent Date Unit<br>Re-Assigned to Access<br>Point Staff to Fill | //             | 25             |           |                        |                  |                     |
| Additional Notes                                                      |                |                |           |                        |                  |                     |
|                                                                       |                |                |           |                        |                  |                     |
|                                                                       |                |                |           | SAVE CHANGES           | CANCEL           |                     |

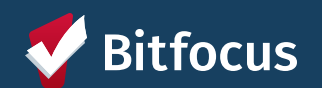

Confidential and Proprietary | © Copyright 2024 Bitfocus, Inc., All Rights Reserved.

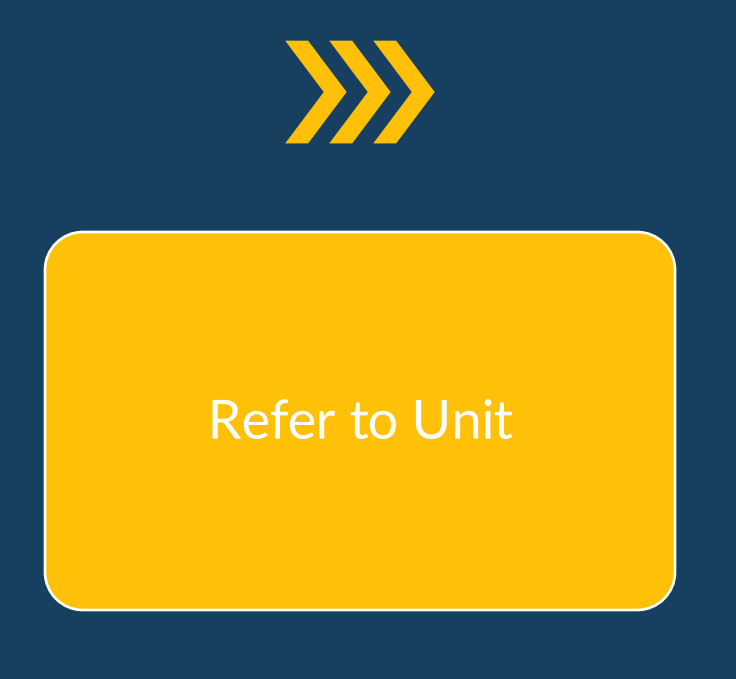

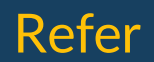

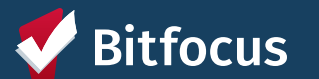

#### Referrals

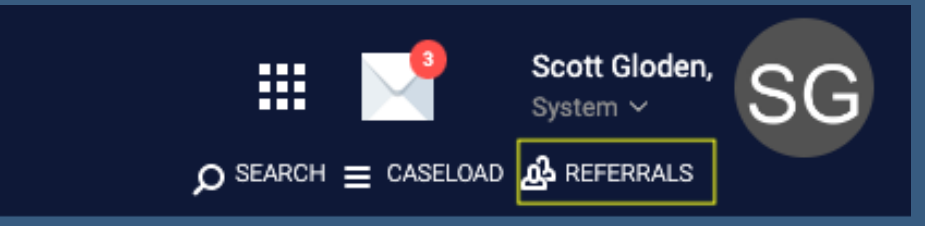

- Navigate to Referrals
- Click Community Queue
- Click Temporary Shelter Queue

| REFERRALS |              |                 |          |           |                |       |              |            |            |
|-----------|--------------|-----------------|----------|-----------|----------------|-------|--------------|------------|------------|
| Dashboard | Pending      | Community Queue | Analysis | Complet   | ed Denied      | Sent  | Availability | Unit Queue | Open Units |
| Pending   | Referrals    |                 |          |           |                |       |              |            |            |
| Search    |              |                 |          |           | Mode           | Stand | ard          |            | ~          |
| Sort By   | Default      |                 |          | ~         | Characteristic | Sele  | ect          |            | ~          |
| Eligible  | Clients Only |                 |          |           |                |       |              |            | SEARCH     |
|           |              |                 |          |           |                |       |              |            |            |
|           |              |                 |          | No result | s found        |       |              |            |            |

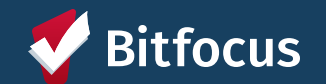

Confidential and Proprietary | © Copyright 2024 Bitfocus, Inc., All Rights Reserved.

#### **Selecting Clients**

| Dashl    | board    | Pending      | Community Queue      | Analysis    | Completed | Denied | d Sent      | Availability    | Unit Queue | Open Units                |        |
|----------|----------|--------------|----------------------|-------------|-----------|--------|-------------|-----------------|------------|---------------------------|--------|
| Cor      | nmun     | ity Queue    | 2                    |             |           |        |             |                 |            |                           |        |
|          | <        | Rapid Reho   | ousing Queue         | SF          | HA - EHV  |        | Tempor      | ary Shelter Que | ue         | Transfer Queue (HSH Only) | >      |
| _        |          |              | _                    |             |           |        |             |                 |            |                           |        |
|          | Eligible | Clients Only | ,                    |             |           |        | Filter Type | Standa          | rd         |                           | ~      |
| Date     |          | 11/04/202    | 24 25                |             |           |        | Mode        | Standa          | rd         |                           |        |
| Search   |          |              |                      |             |           |        | Characteris | tic Sele        | ct         |                           | ,<br>, |
| Active A | gency    | TRAIN - H    | Hamilton Families    |             |           | ~      | Sort By     | Default         |            |                           |        |
| Project  |          | Hamilton     | Family Emergency Cer | nter (HFEC) |           | ~      |             |                 |            |                           | SEARCH |

- Select the Active Agency
- Can turn on Eligible Clients Only
- Select Search
- Click 'edit' icon next to client

V Bitfocus Confidential and Proprietary | © Copyright 2024 Bitfocus, Inc., All Rights Reserved.

#### **Reassigning a Client**

- Scroll to the *Reassign* section
- Select the applicable program
- Select the claimed unit under the Opening dropdown

|                                                  | REASSIGN             |                     |   |
|--------------------------------------------------|----------------------|---------------------|---|
|                                                  | Reassignment Date    | 02/11/2024          |   |
|                                                  | Program              | Verona - GF         | ~ |
|                                                  | Eligibility Override |                     |   |
| Opening dropdown will                            | Opening              | Select              | ~ |
| show Available Units<br>versus Program Openings) |                      | SAVE CHANGES CANCEL |   |

Bitfocus Confidential and Proprietary | © Copyright 2024 Bitfocus, Inc., All Rights Reserved.

#### **Pending Occupancy**

#### Pending Occupancy units will be reflected on the Open Unit/Bed Report

|   |                  |        |                 |                    |                 |              |                         |              |                      |                  | Access Point |                  |
|---|------------------|--------|-----------------|--------------------|-----------------|--------------|-------------------------|--------------|----------------------|------------------|--------------|------------------|
|   | Agonov Nomo      | Duild  | Duilding Name   | Drogram Namo       | Pod/Unit Name   | Link to Unit | Population - Bed/Unit   | Current      | Current Availability | Client Full Name | Referral     | Staff            |
|   | Agency Name A    | Dullu  | allig Name A    | Program Name       | beu/onit Name A | Page         | Size                    | Availability | Start Date           | Chefft Full Name | Channel      | Responsible      |
|   |                  |        |                 |                    |                 |              |                         |              |                      |                  |              | for Filling Unit |
| 1 | TRAIN - Catholic | St. Jo | loseph's Family | St. Josephs Family | 001             | 10548        | Family - Private Room - | Pending      | 2024-10-29           | Eowyn Northstar  | Family CE    | Bayview          |
|   | Charities CYO    | Cent   | ter             | Center             |                 |              | 4bed                    | Occupancy    |                      |                  |              |                  |
| 2 | TRAIN - Catholic | St. Jo | loseph's Family | St. Josephs Family | 002             | 10575        | Family - Private Room - | Available    | 2022-12-14           | Ø                | ø            | Ø                |
|   | Charities CYO    | Cent   | ter             | Center             |                 |              | 3bed                    |              |                      |                  |              |                  |
| 3 | TRAIN - Catholic | St. Jo | loseph's Family | St. Josephs Family | 003             | 10603        | Family - Private Room - | Available    | 2022-12-14           | Ø                | ø            | Ø                |
|   | Charities CYO    | Cent   | ter             | Center             |                 |              | 4bed                    |              |                      |                  |              |                  |

Family Shelter & Transitional Housing Open Units (Train)

#### Hamilton Family Emergency Center (HFEC) Current Processes

|                            | Stop                                                                                                    | Continue                                                                         |
|----------------------------|----------------------------------------------------------------------------------------------------|----------------------------------------------------------------------------------|
| Family<br>Access<br>Points | <ul> <li>Stop using the HFEC "Attendance" and<br/>"Reservations" tools to review openings</li> <li>Stop making reservations for 5 days</li> </ul> | Use the "Intake Appointment"<br>services to schedule Intakes                     |
| HFEC                       | <ul> <li>Stop making 60-day reservations</li> <li>Stope recording attendance</li> </ul>                                                           | • Enroll the family in the Hamilton<br>Family Emergency Center<br>(HFEC) program |

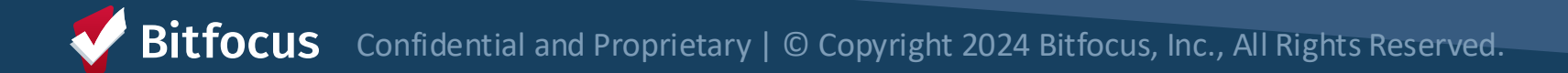

### **Changes to HFEC Processes for Family Access Points**

- Available HFEC bunks will be on the same report as non-congregate rooms/units
- Each bunkbed is an Inventory "unit" (separate row in report) for 1-3 family members
  - Young children can share a bottom bunk with an adult
  - Children must be at least 5 years old to sleep on a top bunk
  - Cribs usually available if requested by the family, but no longer tracked in ONE
- Refer HoH to an available bunk from the Temporary Shelter Queue

|   |                   |                                               |                                               | Family SI             | helter & Tra         | ansitional Housing               | Open Units                                                                                                    |                         |
|---|-------------------|-----------------------------------------------|-----------------------------------------------|-----------------------|----------------------|----------------------------------|----------------------------------------------------------------------------------------------------|-------------------------|
|   | Agency Name 🔷     | Building Name                                 | Program Name                                  | Bed/Unit<br>Name      | Link to Unit<br>Page | Population - Bed/Unit<br>Size    | Other Unit Info                                                                                                    | Current<br>Availability |
| 1 | Hamilton Families | Hamilton Family<br>Emergency Center<br>(HFEC) | Hamilton Family<br>Emergency Center<br>(HFEC) | Room 402:<br>Beds 1-2 | 13411                | Family - Congregate -<br>Bunkbed | Refer HoH to one<br>bunkbed. If additional<br>bunkbeds are needed<br>(must be in same room<br>w/ consecutive bed #'s),<br>claim them using<br>"Access Point Staff" and<br>"Additional Notes" fields<br>AND list additional<br>bunkbed(s) in referral<br>note. | Available               |

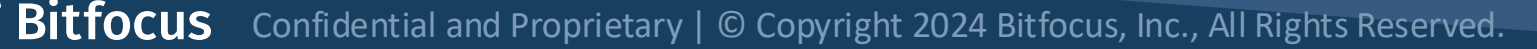

#### **Changes to HFEC Processes for Family Access Points**

- If a family needs more than one bunk <u>and</u> there are available bunks in the same room with consecutive bed numbers...
  - Refer the HoH to one bunkbed
  - Use the "Additional Notes" field on unit screen to claim additional bunk(s)
  - Identify the additional bunk(s) in the referral notes

| FAMILY & YOUTH ACCESS POINTS, AUTHORIZED /<br>BELOW:               | ADULT CE STAFF, AND HSH STAFF COORDINATING TRANSFERS | MAY UPDATE ONLY THE FIELDS |
|--------------------------------------------------------------------|------------------------------------------------------|----------------------------|
| Referral Channel                                                   | Family CE                                            | ~                          |
| Access Point Staff Responsible for Filling Unit                    | Central City                                         |                            |
| Initial Date Unit Assigned to Access Point Staff to Fill           | 11/26/2024                                           |                            |
| Most Recent Date Unit Re-Assigned to Access<br>Point Staff to Fill | //25                                                 |                            |
| Additional Notes                                                   | Additional Bunk for 8EF54D574                        |                            |
|                                                                    |                                                      |                            |

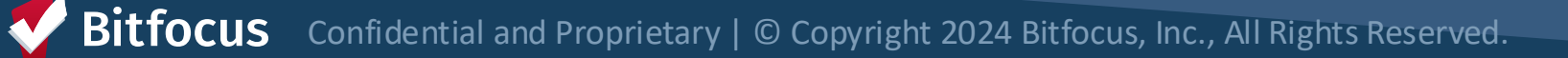

#### **Changes to HFEC Processes for Family Access Points**

- The bunk bed unit that you refer the HoH to will show as Pending Occupancy
- The additional bunk bed(s) will show as claimed (current availability will remain Available until shelter assigns the bed to a household member)

| Family Shelter & Transitional Housing Open Units (Train)                               |                         |                      |                                  |                                                                                                    |                         |                                    |                  |                     |                                                          |                                                                |                                                                       |                                        |
|----------------------------------------------------------------------------------------|-------------------------|----------------------|----------------------------------|----------------------------------------------------------------------------------------------------|-------------------------|------------------------------------|------------------|---------------------|----------------------------------------------------------|----------------------------------------------------------------|-----------------------------------------------------------------------|----------------------------------------|
| Program Name 🔷                                                                         | Bed/Unit Name 🔨         | Link to Unit<br>Page | Population - Bed/Unit<br>Size    | Other Unit Info                                                                                                    | Current<br>Availability | Current Availability<br>Start Date | Client Full Name | Referral<br>Channel | Access Point<br>Staff<br>Responsible<br>for Filling Unit | Initial Date Unit<br>Assigned to Access<br>Point Staff to Fill | Most Recent Date Unit<br>Re-Assigned to Access<br>Point Staff to Fill | Additional Notes                       |
| Hamilton Family<br>Emergency Center<br>(HFEC)<br>Consectutive<br>beds in same<br>rooms | Room 401: Beds<br>15-16 | 13461 🚥              | Family - Congregate -<br>Bunkbed | Refer HoH to one<br>bunkbed. If additional<br>bunkbeds are needed<br>(must be in same room<br>w/ consecutive bed<br>#'s), claim them using<br>"Access Point Staff"<br>and "Additional Notes"<br>fields AND list<br>additional bunkbed(s)<br>in referal note.  | Pending<br>Occupancy    | 2024-11-26                         | Robert Hamilton  | Family CE           | Central City                                             | 2024-11-26                                                     | Ø                                                                     | Household will be using multiple bunks |
| Hamilton Family<br>Emergency Center<br>(HFEC)                                          | Room 401: Beds<br>17-18 | 13462                | Family - Congregate -<br>Bunkbed | Refer HoH to one<br>bunkbed. If additional<br>bunkbeds are needed<br>(must be in same room<br>w/ consecutive bed<br>#'s), claim them using<br>"Access Point Staff"<br>and "Additional Notes"<br>fields AND list<br>additional bunkbed(s)<br>in referral note. | Available               | 2023-02-17                         | Ø                | Family CE           | Central City<br>Claimin<br>addition<br>bunkbe<br>for hou | g<br>nal<br>d for<br>sehold                                    | 2                                                                     | Additional Bunk for<br>8EF54D574       |

Bitfocus Confidential and Proprietary | © Copyright 2024 Bitfocus, Inc., All Rights Reserved.

#### **Next Steps**

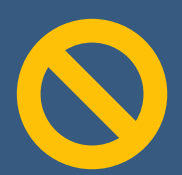

No new shelter or transitional housing referrals on Monday (December 9th) to convert pending referrals and update reports NOTE: doesn't apply to UAV referrals

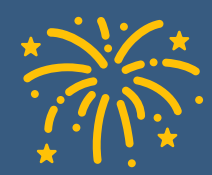

Go live with new workflow on Tuesday (December 10<sup>th</sup>)

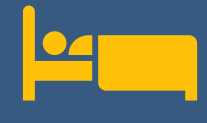

Referrals will be made directly to available units/beds from December 10th onward

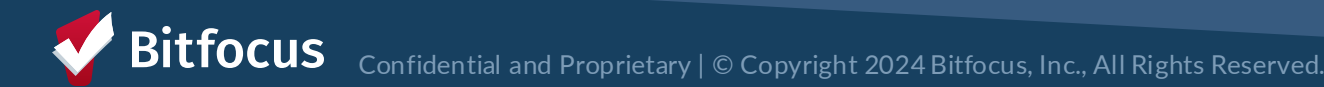

#### What if I Need Support?

Training Materials on ONE System Help Site: https://onesf.bitfocus.com/coordinated-entry
Training slides and videos

•HSH ONE Team •Will attend 12/16 Family Access Point meeting

•Bitfocus

•Help Desk: onesf@bitfocus.com for ongoing support and questions

•Local Sys Admin Team: onesf-admin@bitfocus.com for more immediate post Go Live problems

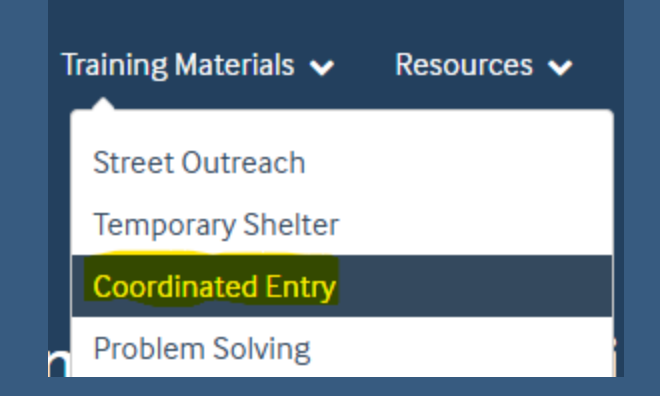

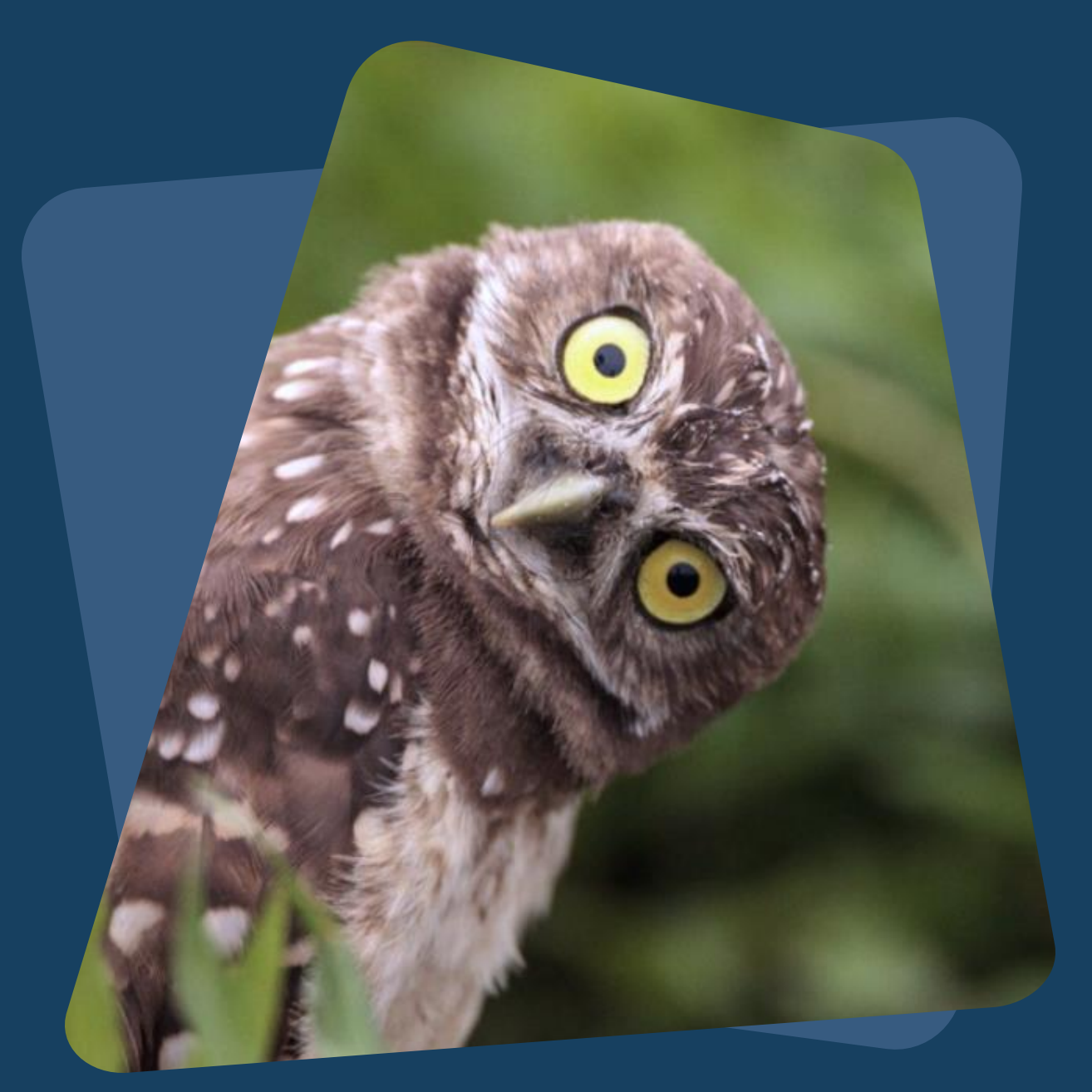

# **Questions?**

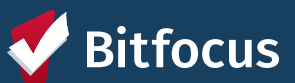